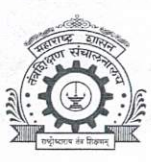

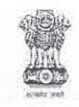

महाराष्ट्र शासन

तंत्र शिक्षण विभागीय कार्यालय, पुणे

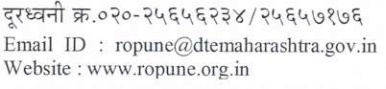

४१२/ब, तिसरा मजला, तंत्रशिक्षण मंडळाची नवीन इमारत, बहिरट पाटील चौक, शिवाजीनगर, पुणे ४११०१६.

जा.क्र.तंशिविकापू/शैक्षणिक वि -६/परिपत्रक /२०२४- २०२५/\S8 | परिपत्रक

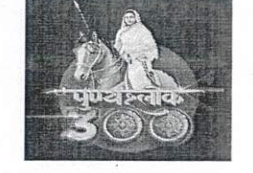

दिनांकः 15 MAY 2025

प्रति , या विभागीय कार्यालयाच्या अधिनस्त रासेयो संलग्नित संस्था

> विषय : सर्व रासेयो स्वयंसेवक / विद्यार्थ्यांची MY BHARAT पोर्टलवर नागरी संरक्षण योद्धा म्हणून नोंदणी करणेबाबत....

संदर्भ: १) शासन पत्र क्रमांक .रासेयो-२०२५/प्र.क्र.४४ /रासेयो कक्ष , दिनांक १४/०५/२०२५ २) दिनांक ११ मे २०२५ रोजी केंद्रीय मा.ना.डॉ .मनसुखजी मांडवीय , युवक कल्याण व क्रीडा मंत्रालय , भारत सरकार यांच्या अध्यक्षतेखाली पार पडलेल्या बैठकीत दिलेले निर्देश

वरील विषयास अनुसरून या विभागीय कार्यालयाच्या अधिनस्त रासेयो संलग्नित संस्था यांना कळविण्यात येते की , दिनांक १९/०५/२०२५ रोजी केंद्रीय मंत्री मा.ना. डॉ .मनसुखजी मांडवीय , युवक कल्याण व क्रीडा मंत्रालय , भारत सरकार यांच्या अध्यक्षतेखाली एक आभासी बैठक सर्व राज्यातील रासेयो पदाधिकारी यांच्यासोबत पार पडली.

सदर बैठकीत माननीय मंत्री महोदयांनी MY BHARAT पोर्टल वर रासेयो स्वयंसेवक व इतरही महाविद्यालयीन विद्यार्थ्यांची सिव्हील डिफेन्स वॉरियर म्हणून स्वतःला रजिस्टर करावे असे सांगितले आहे.

सध्याची सुरक्षा परिस्थिती लक्षात घेता रासेयो स्वयंसेवक / विद्यार्थी नागरी संरक्षणात महत्त्वाची भूमिका बजावू शकतात. MY BHARAT पोर्टल वर रासेयो स्वयंसेवक व इतर विद्यार्थी ज्यांची देशसेवेची प्रबळ इच्छा आहे. अशा सर्व विद्यार्थ्यांनी स्वतः पोर्टल वरील दिलेल्या लिंक वर जाऊन रजिस्टर करावे. MY BHARAT पोर्टल वर सिव्हील डिफेन्स वॉरियर म्हणून रजिस्टर करण्यासाठीची लिंक दिनांक १२ मी २०२५ पासून सुरु करण्यात आली आहे. रासेयो स्वयंसेवक व विद्यार्थी पोलीस दल , वैदकीय क्षेत्र , अग्निशमन दल ,आपत्ती व्यवस्थापन दल यांच्या सोबत सिव्हील डिफेन्स वॉरियर म्हणून काम करू शकतील. तसेच आपत्कालीन परिस्थितीत रक्ताची गरज भासल्यास रासेयो स्वयंसेवक / विद्यार्थी सिव्हील डिफेन्स वॉरियर म्हणून रक्तदान ही करू शकतील. उपरोक्त विद्यार्थी आठवड्यातून किती दिवस आणि दिवसातील किती तास काम करू इच्छितात हे देखील त्यात नमूद करू शकतात.

सदर रजिस्ट्रेशन जिल्हानिहाय असणार आहे आणि यासंदर्भातील सर्व विद्यार्थ्यांची माहिती संबधित जिल्ह्याचे मा.जिल्हाधिकारी यांच्या कार्यालयाशी शेअर करण्यात येणार असून युद्धजन्य परिस्थितीत उपरोक्त पंजीकृत सिव्हील डिफेन्स वॉरियर ची मदत घेता येऊ शकते. विद्यापीठ / संचालनालये संलग्नित महाविद्यालयांनी **सर्व रासेयो तसेच इतर** विद्यार्थ्यांना MY BHARAT पोर्टल वरील सिव्हील डिफेन्स वॉरियर म्हणून जास्तीत जास्त रजिस्ट्रेशन करण्याचे आवाहन करण्यात यावे. MY BHARAT पोर्टलवर नोंदणी करणे करिता आवश्यक मार्गदर्शक तत्वे (SOP) सोबत जोडली आहेत. सोबत -वरीलप्रमाणे

तंत्रशिक्षण विभागीय कार्यालय, पूणे

प्रत : प्रोग्रामर , तंत्रशिक्षण विभागीय कार्यालय पुणे यांना तंत्रशिक्षण विभागीय कार्यालयाच्या संकेतस्थळा वर प्रदर्शित करण्याकरिता

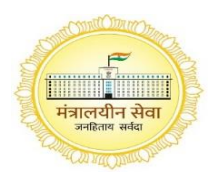

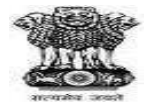

#### महाराष्ट्र शासन

उच्च व तंत्र शिक्षण विभाग, मंत्रालय,

एलफिन्स्टन तंत्र विद्यालय परिसर, ३, महापालिका मार्ग, धोबी तलाव, मुंबई-४०० ००१.

ई-मेल- <u>nssmantralaya@gmail.com</u>

दूरध्वनी क्र.०२२-२२६७९५६५

अति महत्वाचे

क्रमांक: रासेयो-२०२५/प्र.क्र.४४/रासेयो कक्ष,

दिनांक: १४ मे, २०२५

#### प्रति,

#### कार्यक्रम समन्वयक तथा संचालक,

रासेयो संलग्नित सर्व विद्यापीठे व संचालनालये

विषय ःसर्व रासेयो स्वयंसेवक/ विद्यार्थ्यांची MY BHARAT पोर्टलवर नागरी संरक्षण योद्धा म्हणून नोंदणी करणे बाबत..

संदर्भ : दिनांक ११ मे २०२५ रोजी केंद्रीय मंत्री मा. ना. डॉ. मनसुखजी मांडवीय, युवक कल्याण व क्रीडा मंत्रालय, भारत सरकार यांच्या अध्यक्षतेखाली पार पडलेल्या बैठकीत दिलेले निर्देश

उपरोक्त विषयांकित संदर्भाधिन ई-मेलच्या अनुषंगाने सर्व रासेयो कार्यक्रम समन्वयक तथा संचालक यांना कळविण्यात येते की, दिनांक ११ मे २०२५ रोजी केंद्रीय मंत्री मा. ना. डॉ. मनसुखजी मांडवीय, युवक कल्याण व क्रीडा मंत्रालय, भारत सरकार यांच्या अध्यक्षतेखाली एक आभासी बैठक सर्व राज्यातील रासेयो पदाधिकारी यांच्यासोबत पार पडली.

सदर बैठकीत माननीय मंत्री महोदयांनी MY Bharat पोर्टल वर रासेयो स्वयंसेवक व इतरही महाविद्यालयीन विद्यार्थ्यांची सिव्हिल डिफेन्स वॉरिअर म्हणून स्वतःला रजिस्टर करावे असे सांगितले आहे.

सध्याची सुरक्षा परिस्थिती लक्षात घेता रासेयो स्वयंसेवक/ विद्यार्थी नागरी संरक्षणात महत्त्वाची भूमिका बजावू शकतात. My Bharat पोर्टल वर रासेयो स्वयंसेवक व इतर विद्यार्थी ज्यांची देशसेवेची प्रबळ इच्छा आहे अशा सर्व विद्यार्थ्यांनी स्वतःला पोर्टल वरील दिलेल्या लिंक वर जाऊन रजिस्टर करावे. My Bharat पोर्टल वर सिव्हिल डिफेन्स वॉरिअर म्हणून रजिस्टर करण्यासाठीची लिंक दिनांक १२ मे २०२५ पासून ऍक्टिव्ह करण्यात आली आहे. रासेयो स्वयंसेवक व विद्यार्थी पोलीस दल, वैद्यकीय क्षेत्र, अग्निशमन दल ,आपत्ती व्यवस्थापन दल यांच्या सोबत सिव्हिल डिफेन्स वॉरिअर म्हणून काम करू शकतील. तसेच आप्तकालीन परिस्थिती रक्ताची गरज भासल्यास रासेयो स्वयंसेवक/ विद्यार्थी सिव्हिल डिफेन्स वॉरिअर म्हणून रक्तदान ही करु शकतील. उपरोक्त विद्यार्थी आठवड्यातून किती दिवस आणि दिवसातील किती तास काम करू इच्छितात हे देखील त्यात नमूद करू शकतात.

सदर रेजिस्ट्रेशन जिल्हानिहाय असणार आहे आणि यासंदर्भातील सर्व विद्यार्थ्यांची माहिती संबंधित जिल्ह्याचे मा. जिल्हधिकारी यांच्या कार्यालयाशी शेअर करण्यात येणार असून युद्धजन्य परिस्थितीत उपरोक्त पंजीकृत सिव्हिल डिफेन्स वॉरिअर ची मदत घेता येऊ शकते. विद्यापीठे/संचालनालये संलग्नित महाविद्यालयांनी सर्व रासेयो स्वयंसेवक तसेच इतर विद्यार्थ्यांना My Bharat पोर्टल वरील सिव्हिल डिफेन्स वॉरिअर म्हणून जास्तीत जास्त प्रमाणात रेजिस्ट्रेशन करण्याचे आवाहन करण्यात यावे. My Bharat पोर्टलवर नोंदणी करणे करिता आवश्यक मार्गदर्शक तत्त्वे (SOP) सोबत जोडली आहे.

(**डॉ.निलेश मो. पाठक**) राज्य संपर्क अधिकारी, राष्ट्रीय सेवा योजना, महाराष्ट्र शासन

# 120 MERA **YUVA BHARAT**

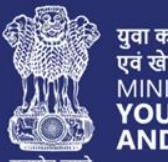

युवा कार्यक्रम एवं खेल मंत्रालय MINISTRY OF YOUTH AFFAIRS AND SPORTS

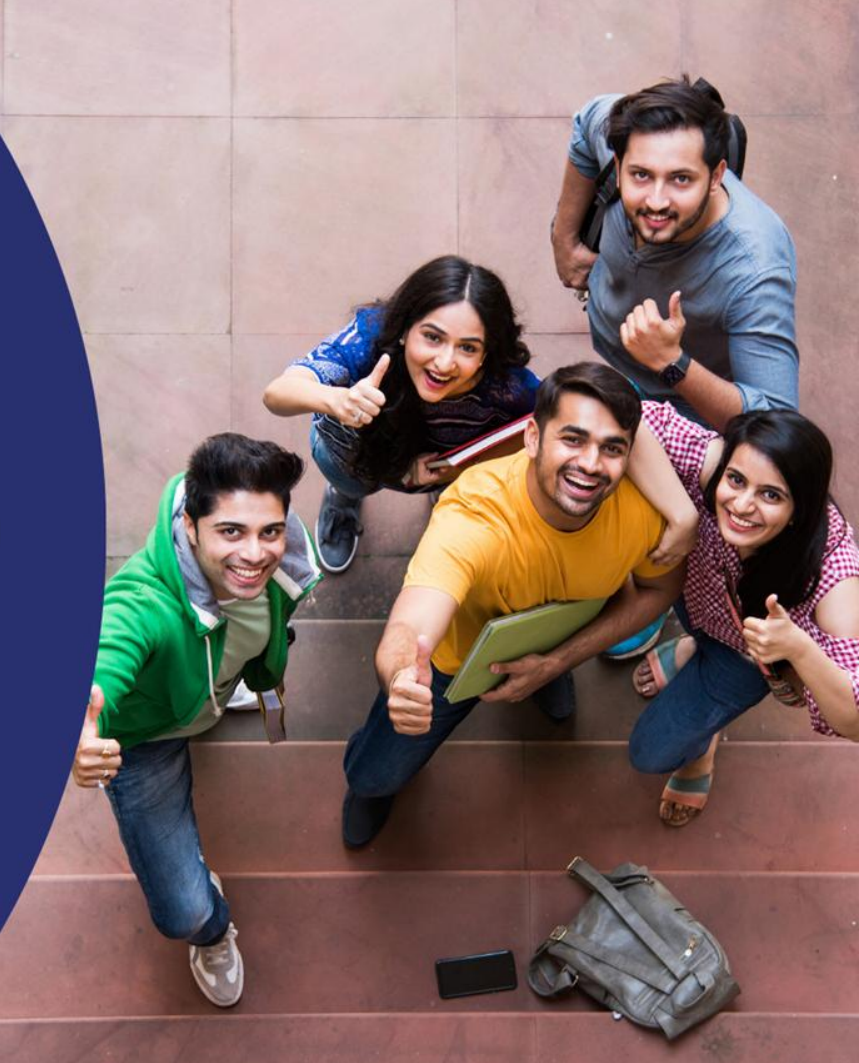

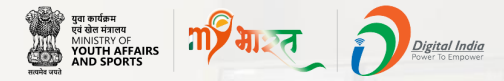

## **Civil Defence Volunteers SOP**

This SOP is designed specifically for those who want to join in the Civil Defence Volunteers through MY Bharat Portal.

It is a step by step guide for registered users and first time users of MY Bharat to show how they can enroll in it.

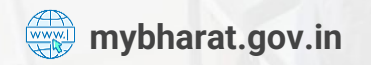

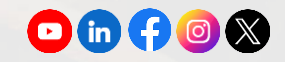

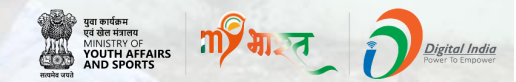

#### **Registered User**

#### **Note:** New User kindly navigate to Slide 17

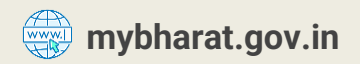

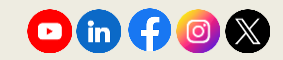

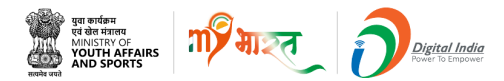

#### **Step 1** Navigate to the Sign In Page

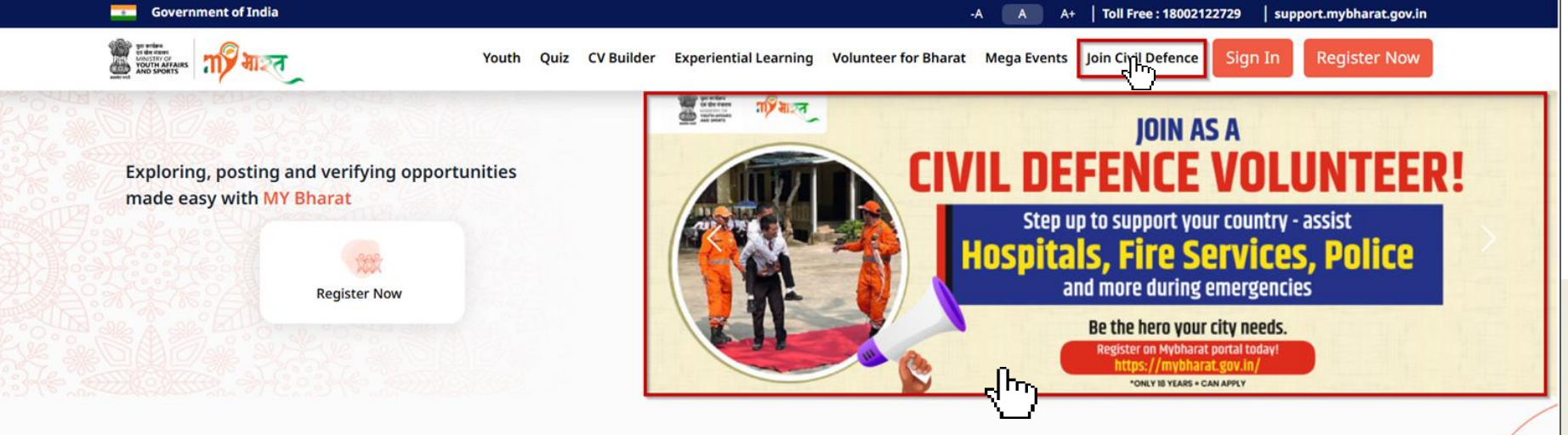

- Visit mybharat.gov.in
- Click on Join Civil Defence option from the top menu
- Alternatively, you can also click on this banner on the MY Bharat Home Page

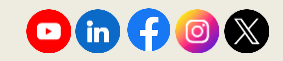

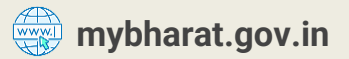

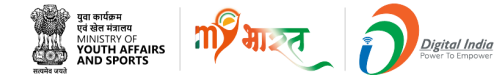

## **Step 2** Login with OTP

| Login                     |       | Verify  | y Your Account                  |
|---------------------------|-------|---------|---------------------------------|
| Mobile / Email*           |       | Enter O | TTP                             |
| Enter here                |       |         |                                 |
| I consent to terms of use |       | OTP     | has been sent to your Email Id. |
| Login with Password       | Login | OTP i   | is valid for 10 minutes         |
|                           |       |         | Resend OTP in                   |
|                           |       |         | Marife                          |

Note: MYB Users can Login in two ways Login with password or with OTP

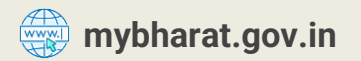

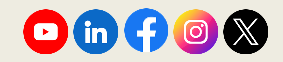

#### **Step 3** View the Join Civil Defence Form

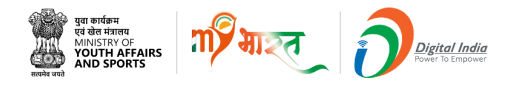

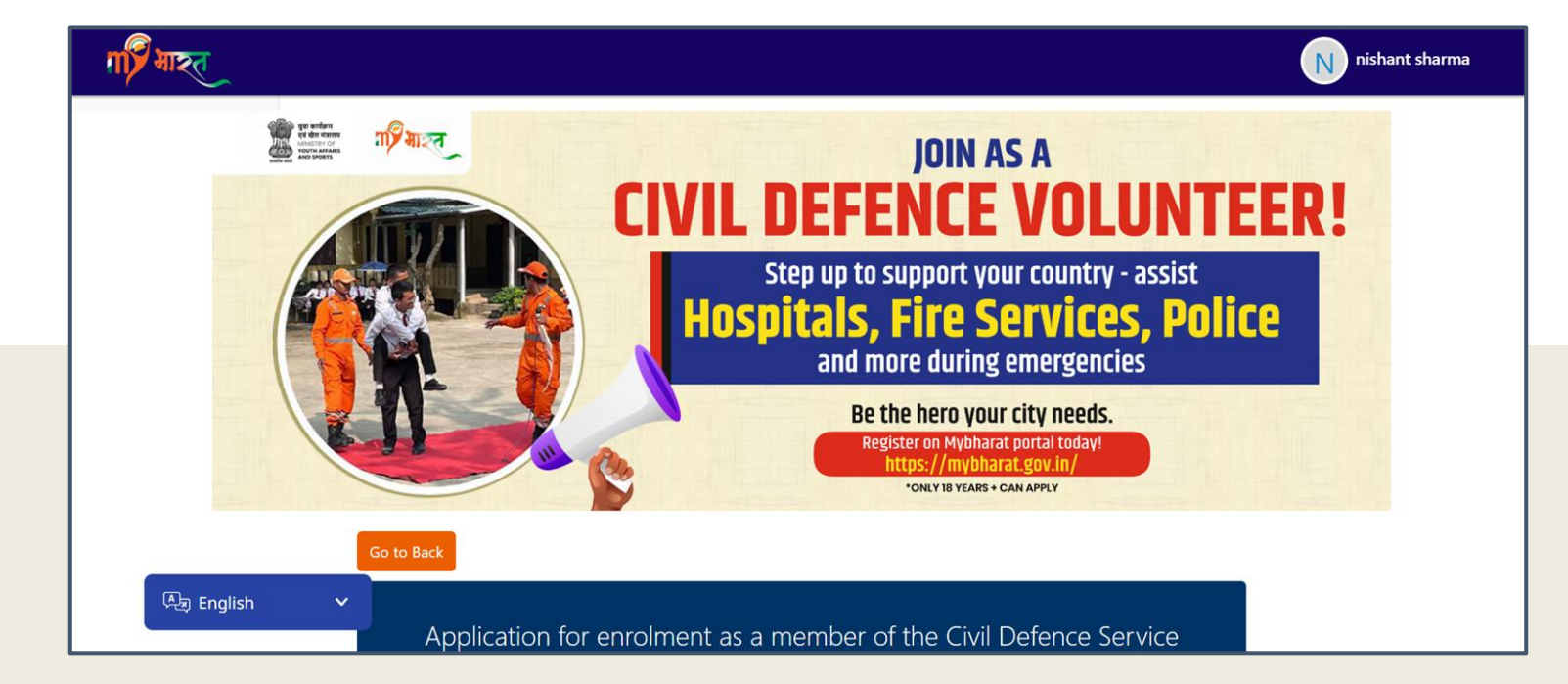

The above shown is the form filling application for enrolment as a member of the Civil Defence Service

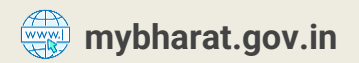

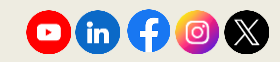

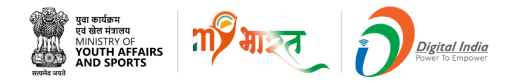

#### **Step 4 Fill Basic Details**

| Full Name *                 |          |                       |
|-----------------------------|----------|-----------------------|
| NISHANT SHARMA              |          |                       |
| Condent                     |          | En ell é              |
| Gender *                    | WODIIe * | Email ^               |
| Male                        |          | bo1312111111@mailto.p |
|                             |          |                       |
| Father's / Husband's Name * |          |                       |
|                             |          |                       |
|                             |          |                       |
|                             |          |                       |
|                             |          |                       |
| Date of Birth *             |          |                       |

- In the form fill in details as per the best of your knowledge:
- Father's/Husband's Name
- Mobile Number
- Below details are Auto filled
- Full Name
- Gender
- DOB
- Email id

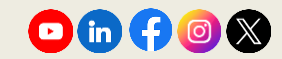

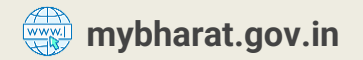

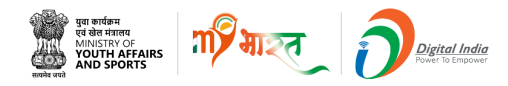

#### Step 5 Fill Address & Nationality

| Nationality *             |   |            |   |
|---------------------------|---|------------|---|
| Indian                    |   |            | ~ |
| Ctata *                   |   | District * |   |
| State                     |   | District   |   |
| BIHAR                     | ~ | BHOJPUR    | ~ |
|                           |   |            |   |
| Permanent Address *       |   |            |   |
|                           |   |            |   |
|                           |   |            |   |
|                           |   |            | h |
|                           |   |            |   |
| Occupation *              |   |            |   |
| Select Occupation         |   |            | ~ |
|                           |   |            |   |
| Present Address *         |   |            |   |
| Same as Permanent Address |   |            |   |

Select the appropriate from **Occupation list:** Self-Employed Business Owner / Entrepreneur Daily Wage Worker / Casual Labour Unemployed Student Homemaker Retired / Senior Citizen Farmer Salaried (Private sector) Salaried (Government Employee) Doctor/Health care professional Retired (police/defence) Driver Others

In the form fill in the following details as per the best of your knowledge:

- Select your nationality
- Enter your Permanent Address and Present Address
- Tik on the box the **Same as permanent address** check box, if your current address is same.

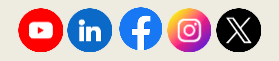

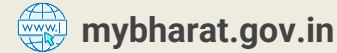

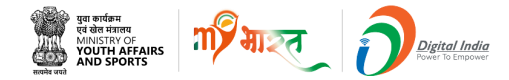

## **Step 6 Fill Employer's Details**

| Name and Address of Present Employer *           |   |        |         |         |   |
|--------------------------------------------------|---|--------|---------|---------|---|
|                                                  |   |        |         |         |   |
|                                                  |   |        |         |         | h |
| Educational Qualification * Select Qualification |   |        |         |         | ~ |
| Languages Known *                                |   |        |         |         |   |
| Select Language                                  | ~ | 🗆 Read | □ Write | 🗆 Speak |   |
| Add Language                                     |   |        |         |         |   |

## Enter the Name & Address of Present Employer:

- Name & Address of Present Employer
- Educational Qualification
- Languages Known (Tick on proficiency levels which includes read, write, speak)
- To add more languages click on the +Add Language button

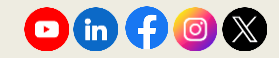

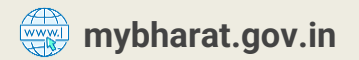

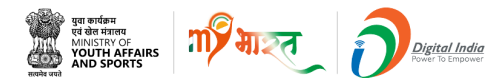

# **Step 7** Are you a member? Tick on the box

Are you a member of the following? \*

- Defence Forces (Army/Navy/Air Force) or any of their reserves
- Territorial Army or any other auxiliary force of Defence services
- Civilian cadre of Armed Forces of the Union, subject to Naval, Army or Air Force law, other than "Casual employees"
- Police Service
- Fire Services

~

None of the above

✓ At this stage of the form, please read the question below carefully and tick the relevant boxes that apply to you: Are you a member of any of the following?

Note\* You can select multiple options.

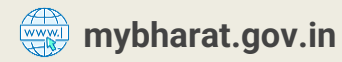

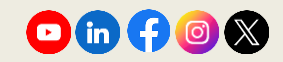

#### **Step 8** Answer the Questions Asked

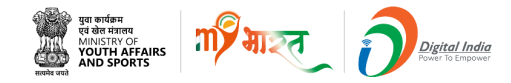

| Are vou an  | ex-service person? *                                                                            |
|-------------|-------------------------------------------------------------------------------------------------|
| ⊖ Vec (     | No                                                                                              |
| U Tes       |                                                                                                 |
|             |                                                                                                 |
| Do you belo | ong to the National Volunteers Force? *                                                         |
| O Yes       | No                                                                                              |
|             |                                                                                                 |
|             |                                                                                                 |
| Have you ar | ny previous experience in Civil Defence Corps? *                                                |
| • Yes       | O No                                                                                            |
|             |                                                                                                 |
| Particulars | *                                                                                               |
| I have ser  | rved in the Civil Defence Corps, where I actively contributed to disaster management, emergency |
| prepared    | ness, and community safety initiatives                                                          |
|             |                                                                                                 |
|             |                                                                                                 |
| From *      | To *                                                                                            |
|             |                                                                                                 |
|             |                                                                                                 |
| Have you ar | ny preference for any particular section of Civil Defence Corps? *                              |
| O Yes       | No                                                                                              |
|             |                                                                                                 |
|             |                                                                                                 |
|             |                                                                                                 |
| Have you ar | ny special qualifications for enrolment in the section chosen by you? *                         |
| Have you ar | ny special qualifications for enrolment in the section chosen by you? *                         |

mybharat.gov.in

Click the **Radio Button** on the correct answer either Yes or No for all the questions asked, as shown in the image.

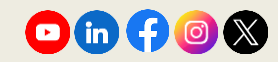

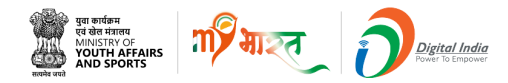

#### **Step 9 Write Relevant Answers**

| In case of preference for service in Mobile Columns or ambulance trains, are you prepared to serve anywhere in India should an emergency arise? * |
|----------------------------------------------------------------------------------------------------|
| YES                                                                                                    |
|                                                                                                    |

For how many hours and on what days of the week will you be available for Civil Defence duty (for part-time volunteers only). \*

~

Days of the Week \*

Hours / Per Day \*

Sunday

10

Do you have any conveyance (bicycle, motor car, motor cycle) etc? \*

~

1.

image, there are 3 questions at this part of the form which needs to be answered. Applicants are supposed to write the relevant answers in the given boxes, mandatorily.

As can be seen in the

**Note:** Multiple days can be selected by the user from the dropdown

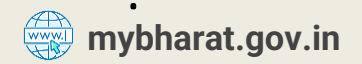

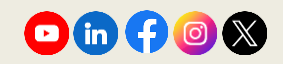

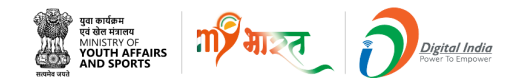

#### **Step 10 Write Relevant Answers**

Are you suffering from any communicable diseases? \*

Did you have small pox? \*

○ Yes ● No

Have you been vaccinated? \*

Have you been inoculated for cholera/typhoid/T.B etc? \*

  Tick on the correct answer either Yes or No for all the questions asked, as shown in the image.

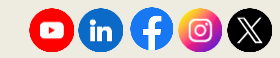

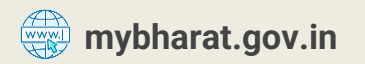

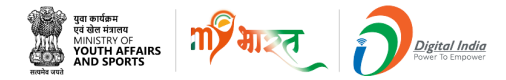

#### **Step 11** Complete the form & Proceed

| Do you know First Aid/motor driving? * |  |
|----------------------------------------|--|
| First Aid                              |  |
| Motor Driving                          |  |
| None of the above                      |  |
|                                        |  |
| Name *                                 |  |
| nishant sharma                         |  |
|                                        |  |
| Next                                   |  |

Tick on the answer to the question asked.

Enter Your Name and Click on the **Next** Button

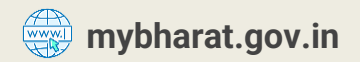

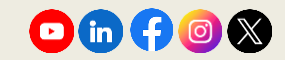

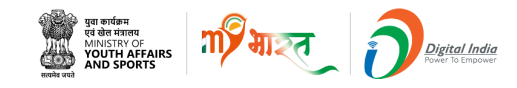

#### **Step 12 Declaration Form**

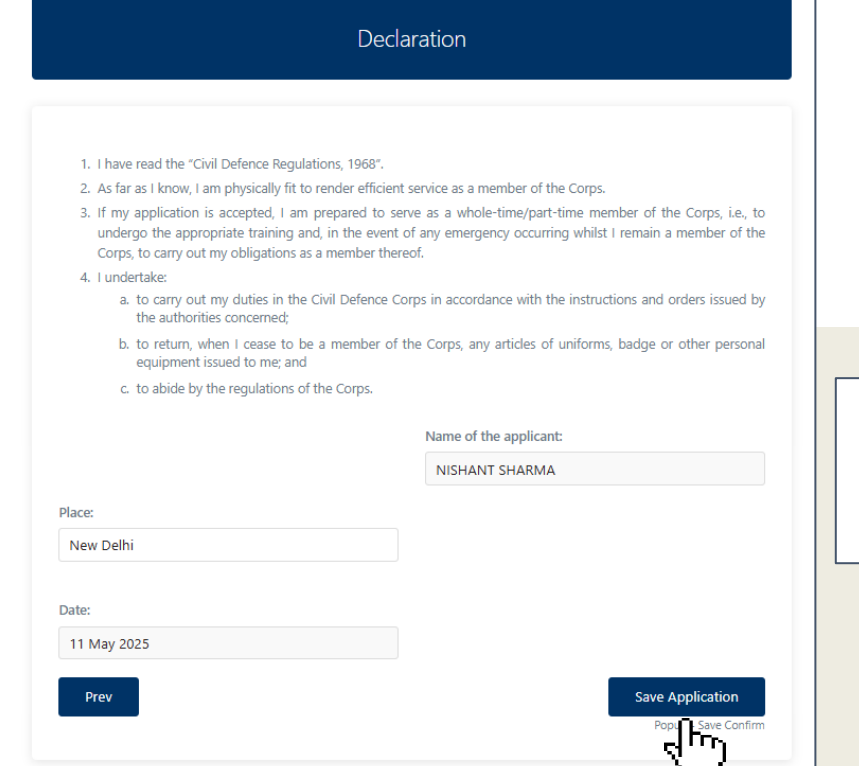

- Read the declaration carefully, then click **Save Application** to complete this step.
- If you want to go back click on **Prev**

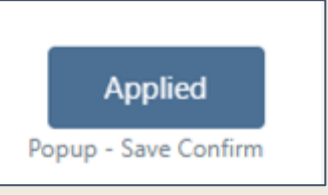

Once you click on **Save Application** the status will be updated to **Applied.** 

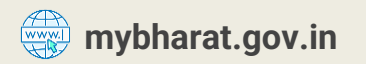

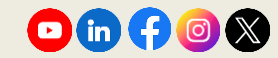

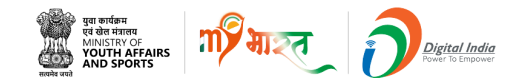

# **Step 13 Successfully registered**

| Dec                                                                                                    | daration                                                                                                    |
|----------------------------------------------------------------------------------------------------|----------------------------------------------------------------------------------------------------|
|                                                                                                    |                                                                                                    |
| 1. I have read the "Civil Defence Regulations, 1968".                                                                                                    |                                                                                                    |
| 2. As far as I know, I am physically fit to render efficie                                                                                                    | ent service as a member of the Corps.                                                                                                    |
| <ol> <li>If my application is accepted, I am prepared to<br/>undergo the appropriate training and, in the even<br/>Corps, to carry out my obligations as a member th</li> </ol> | serve as a whole-time/part-time member of the Corps, i.e., to<br>nt of any emergency occurring whilst I remain a member of the<br>sereof. |
| 4. I undertake:                                                                                                    |                                                                                                    |
| <ul> <li>a. to carry out my duties in the Civil Defence<br/>the authorities concerned;</li> </ul>                                                                               | Corps in accordance with the instructions and orders issued by                                                                            |
| <li>b. to return, when I cease to be a member or<br/>equipment issued to me; and</li>                                                                                           | of the Corps, any articles of uniforms, badge or other personal                                                                           |
| c. to abide by the regulations of the Corps.                                                                                                    |                                                                                                    |
|                                                                                                    | Name of the applicant:                                                                                                    |
|                                                                                                    | NISHANT SHARMA                                                                                                    |
| Placet                                                                                                    |                                                                                                    |
|                                                                                                    |                                                                                                    |
| New Delhi                                                                                                    |                                                                                                    |
| New Delhi                                                                                                    |                                                                                                    |
| New Delhi<br>Date:                                                                                                    |                                                                                                    |
| New Delhi<br>Date:<br>11 May 2025                                                                                                    |                                                                                                    |

- Once your application is processed, a popup will appear.
- Click **Yes** or **No** to submit the form & confirm to proceed.

|            | •                     |      |    |  |
|------------|-----------------------|------|----|--|
|            |                       | Yes  | No |  |
|            |                       |      |    |  |
|            |                       |      |    |  |
| Nov have a | and the second states |      |    |  |
|            | cesstuliv rediste     | red. |    |  |

• You have successfully registered.

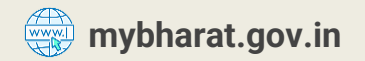

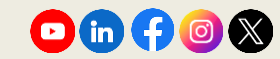

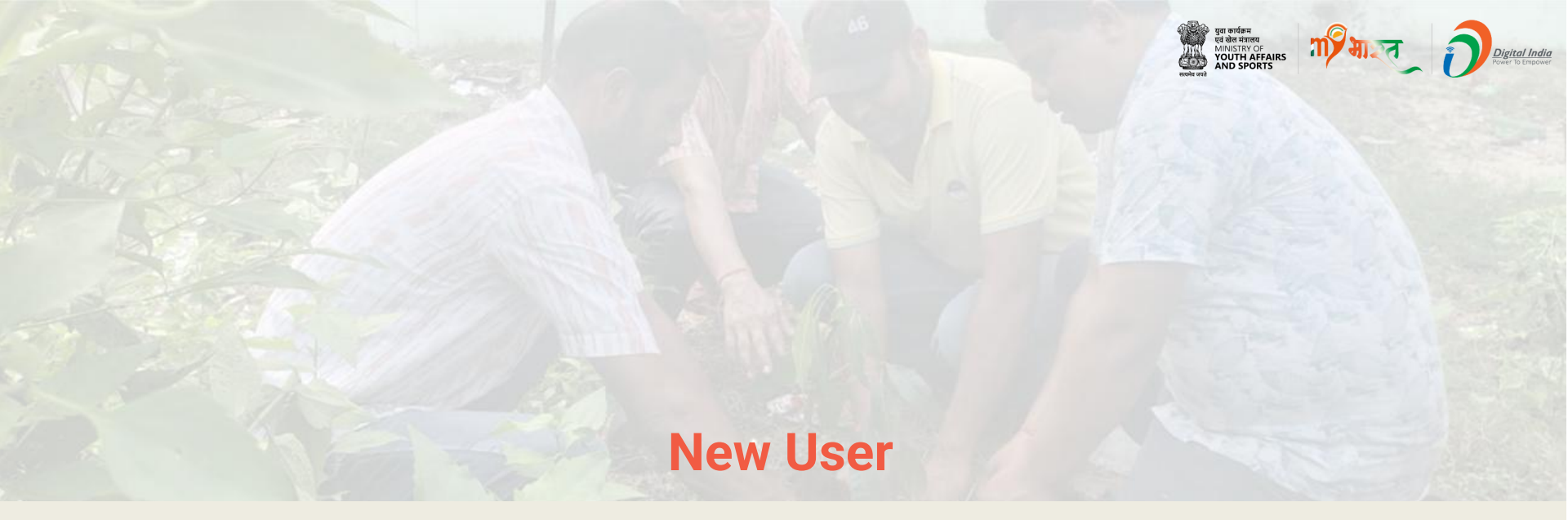

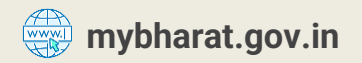

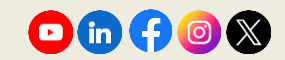

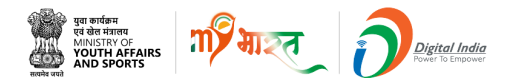

#### **Step 1** Navigate to the Registration Page

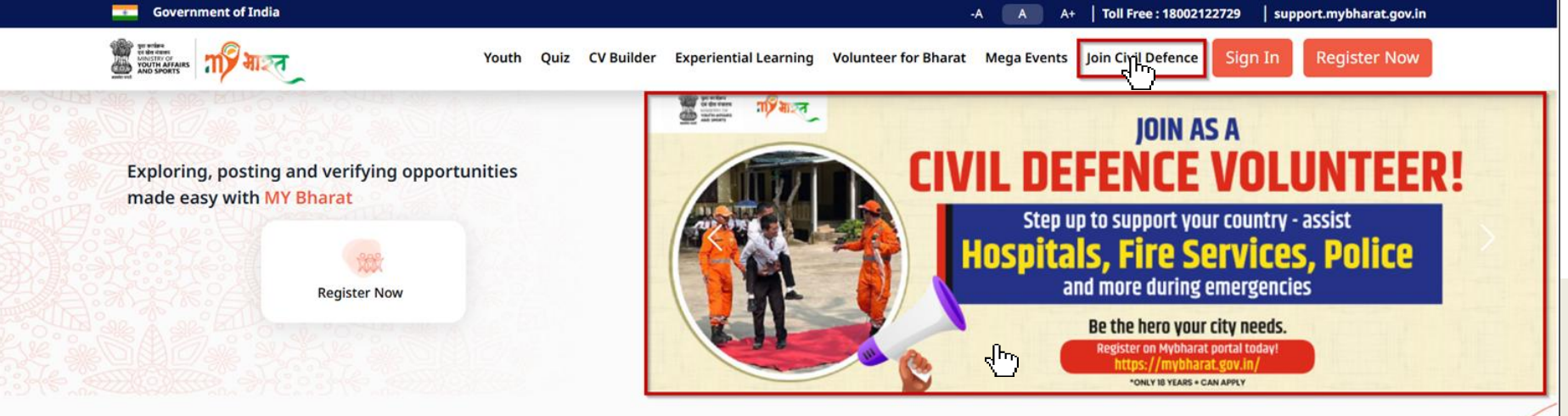

- Visit mybharat.gov.in
- Click on Join Civil Defence option from the top menu
- Alternatively, you can also click on this banner on the MY Bharat Home Page

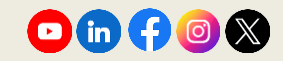

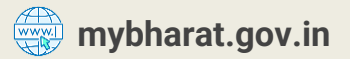

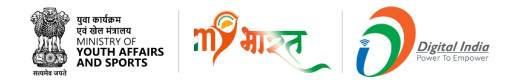

#### **Step 2 Access the Sign Up Form**

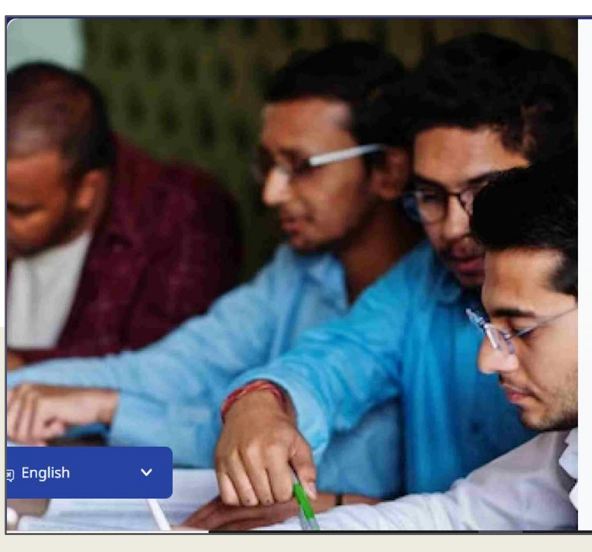

#### Registration

Are you looking to broaden your horizons, make a difference in your life, and develop essential skills that will propel you towards your dreams? Look no further than the MY Bharat platform! Our platform provides a unique opportunity for young people to explore various volunteering, experiential learning, and skill-building opportunities, establish new connections, and create a positive impact in the communities.

Sign up today and unlock your full potential!

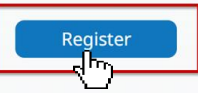

By continuing, you agree to MY Bharat Terms & Conditions and Privacy Policy.

Existing user? Login

- Visit mybharat.gov.in
- Click on Join Civil Defence

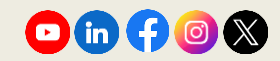

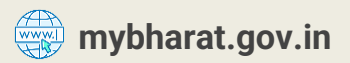

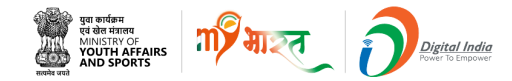

#### **Step 3 Enter Credentials and Verify**

| × المح                            | र रहाइ द्री                                                            |
|-----------------------------------|------------------------------------------------------------------------|
| Sign Up<br>Mobile / Email *<br>cd | Verify Your Account<br>Enter OTP<br>798509<br>Resend OTP<br>Verify OTP |

- Enter your Mobile Number or Email ID
- Click on Get OTP

- Enter the received OTP
- Click on Verify OTP

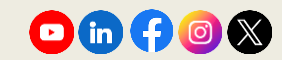

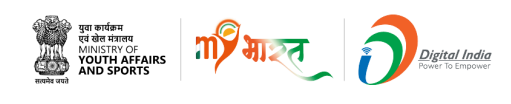

#### Step 4 Fill in the Sian Up Form Fields

| First Name *                                                                                                    |                                                                                                    | Last Name                                                                                |        |
|----------------------------------------------------------------------------------------------------|----------------------------------------------------------------------------------------------------|------------------------------------------------------------------------------------------|--------|
| Nisha                                                                                                    |                                                                                                    | Kumari                                                                                   |        |
| Password *                                                                                                    |                                                                                                    | Confirm Password *                                                                       |        |
| ······                                                                                                    |                                                                                                    | ······ ✓                                                                                 | 8      |
| Date of Birth <b>*</b>                                                                                                    |                                                                                                    | Gender *                                                                                 |        |
| 26 🗸 04 🖌 199                                                                                                    | 6 🗸                                                                                                    | Female                                                                                   | $\sim$ |
| State *                                                                                                    |                                                                                                    | District *                                                                               |        |
| UTTAR PRADESH                                                                                                    | ~                                                                                                    | GHAZIABAD                                                                                | $\sim$ |
| To which area do you belong? * O Urb                                                                                                    | an                                                                                                    | O Rural                                                                                  |        |
| To which area do you belong?* O Urb ULB* GHAZIABAD                                                                                                    | oan<br>V                                                                                                    | Rural Pincode * 100093                                                                   |        |
| To which area do you belong?*<br>ULB*<br>GHAZIABAD<br>Youth Type * NSS NCC<br>Select Sports Talent                                                                |                                                                                                    | ○ Rural<br>Pincode ★<br>100093<br>/KS ○ BSG ● Others                                     |        |
| To which area do you belong? * • • Urb ULB * GHAZIABAD Youth Type * · NSS · NCC Select Sports Talent Search and select a sport                                    | אמח<br>ער ()<br>ער ייער ייער ייער ייער ייער ייער ייער י                                                                                                    | <ul> <li>Rural</li> <li>Pincode ★</li> <li>100093</li> <li>YKS ○ BSG ○ Others</li> </ul> |        |
| To which area do you belong?* • • Urb ULB* GHAZIABAD Youth Type* NSS NCC Select Sports Talent Search and select a sport Do you wish to participate in Khelo India | معما<br>المحمد المحمد المحمد المحمد المحمد المحمد المحمد المحمد المحمد المحمد المحمد المحمد المحمد المحمد المحمد ا<br>المحمد المحمد المحمد المحمد المحمد المحمد المحمد المحمد المحمد المحمد المحمد المحمد المحمد المحمد المحمد المحمد | Rural       Pincode *       100093   (KS BSG Others)       Iunt?                         |        |

mybharat.gov.in

- 1. Fill in the following details:
  - First Name
  - Last Name
  - Password
  - Date of Birth
  - Gender
  - State
  - District
  - Specify local body as Urban/Rural
  - Select Local Body
  - Pincode
  - Select Youth Type
- 1. Tick the **T&C** Checkbox
- 2. Click Submit

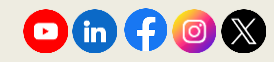

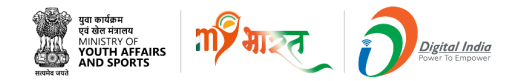

#### **Step 5** Fill the Join Civil Defence Form

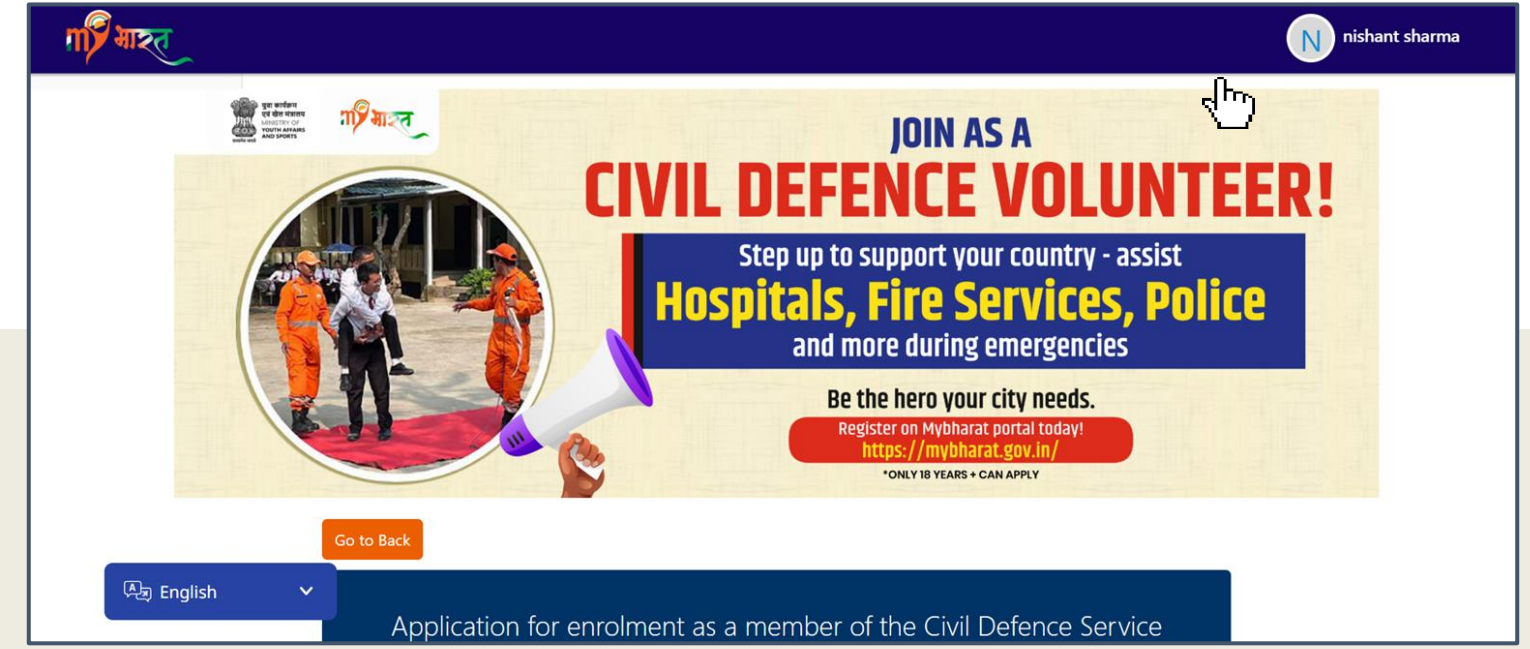

After submitting the Sign Up form, you will be redirected to the Civil Defence form page. Please fill the form as explained in the steps from Slides 7 to 16.

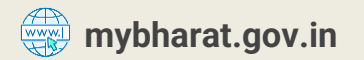

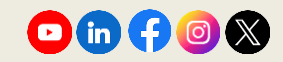

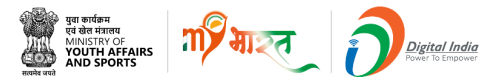

#### Note:

New users can fill the Civil Defence Volunteers form as explained in the steps from **Slides 7 to 16.** 

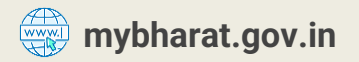

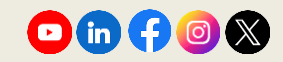

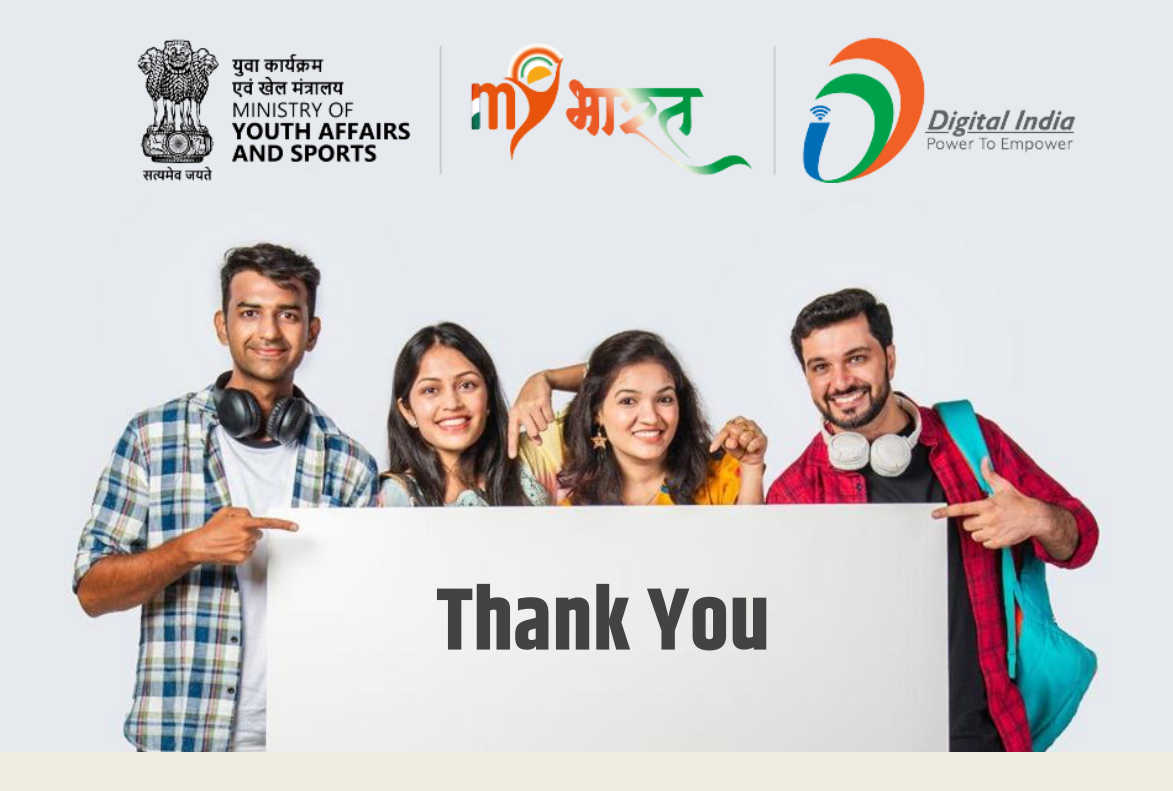

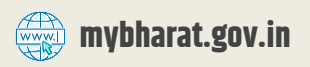

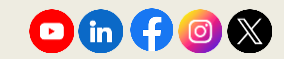